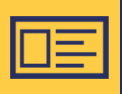

# Registracija vizitui

#### ]. Prisijunkite prie REGITRA savitarnos

- Prisijunkite adresu **www.eregitra.lt**.
- Prisijungimas vykdomas per elektroninius valdžios vartus jums įprastu būdu: naudojantis el. bankininkyste arba su elektroniniu parašu. Tai yra saugus veiksmas.

| REGITERA                                     |                                          |                                | 👂 PRI                                                | SIJUNGTI LT - 00 |
|----------------------------------------------|------------------------------------------|--------------------------------|------------------------------------------------------|------------------|
| Transporto priemonių nuosavybės deklaravimas | Transporto priemonių registracija        | Egzaminai Vairuotojo pažy      | mėjimai Registruotis vizitui                         |                  |
| Démesio. Savitarna kuriama etapais. Dél dal  | ies paslaugų laikinai būsite nukreipiami | į kitus portalus.              |                                                      |                  |
| Elektroninės paslaug<br>Transporto prien     | gos<br>nonių nuosavybės                  | deklaravimas                   |                                                      |                  |
| Deklaruoti nuos                              | avybę SDK Ie                             | škoti informacijos pagal<br>DK | leškoti SDK ir patikrinti<br>deklaracijų informaciją |                  |
| Registruotis vizi                            | tui                                      |                                |                                                      |                  |

### 2. Susikurkite paskyrą

- Pateikite bei patvirtinkite savo kontaktinius duomenis (mobiliojo telefono numerį bei el. pašto adresą).
- Šis žingsnis vienkartinis. Kitą kartą, norint gauti paslaugas savitarnoje, asmens duomenų suvesti nebereikės.
- DĖMESIO! Būtinai patvirtinkite paskyroje pateiktą el. pašto adresą, nes jo nepatvirtinus informacija apie jūsų pasirinktų paslaugų užsakymus nebus siunčiama. Nurodžius neteisingus kontaktinius duomenis ar jų nepatvirtinus, REGITRA neatsako už informacijos apie elektroninių paslaugų užsakymus nesuteikimą ar netinkamą suteikimą.

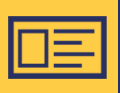

# Registracija vizitui

#### **3.** Pasirinkite REGISTRUOTIS VIZITUI

- Viršutinėje meniu juostoje pasirinkite **REGISTRUOTIS VIZITUI.**
- Arba paskyroje pasirinkite skiltį VIZITAI.

| REGATEA                                                   | ▲ VARDAS PAVARDĖ → Atsijungti LT + 00                                                                                                    |
|-----------------------------------------------------------|----------------------------------------------------------------------------------------------------|
| Transporto priemonių nuosavybės deklaravimas              | Transporto priemonių registracija Egzaminai Vairuotojo pažymėjimai Registruotis vizitui<br>ies paslaugų laikinai būsite nukreipiami į kitus portalus.                        |
| VARDAS PAVARDĖ<br>Mano duomenys<br>Įgaliojimai<br>Vizitai | Vizitai          Vizitai         Išankstinė registracija vizitui         Išankstinė registracija vizitui į pasirinktą padalinį         REGISTRUOTIS       PERŽIŪRĖTI VIZITUS |

#### 4. Registracija vizitui

 Norėdami užsisakyti vairuotojo pažymėjimų išdavimo ar iki 3-jų transporto priemonių registracijos paslaugas pasirinktame padalinyje, užsakyti galite blokelyje IŠANKSTINĖ REGISTRACIJA VIZITUI paspaudę mygtuką REGISTRUOTIS.

| accel and a second second seco |                                                 |                    | ۵                      |                                        | Atsijungti | LT + 00 |
|----------------------------------------------------------------------------------------------------|-------------------------------------------------|--------------------|------------------------|----------------------------------------|------------|---------|
| Transporto priemonių nuosavybės deklaravimas                                                                                                    | Transporto priemonių registracija               | Egzaminai          | Vairuotojo pažymėjimai | VARDAS PAVARDE<br>Registruotis vizitui |            |         |
| A Démesio. Savitarna kuriama etapais. Dél dal                                                                                                    | ies paslaugų laikinai būsite nukreipiami        | į kitus portalus.  |                        |                                        |            |         |
| VARDAS PAVARDĖ<br>Mano duomenys                                                                                                    | Vizitai                                         |                    |                        |                                        |            |         |
| Įgaliojimai<br>Vizitai                                                                                                    | Išankstinė reg                                  | istracija vi       | zitui                  |                                        |            |         |
|                                                                                                    | Išankstinė registracija vizi<br>REGISTRUOTIS PI | tui į pasirinktą p | oadalinį<br>ZITUS      |                                        |            |         |

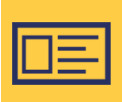

#### 5. Pasirinkite paslaugą

Pasirinkite paslaugą, kuriai pageidaujate rezervuoti vizitą ir spauskite **TOLIAU**.

| <ul> <li>← Registracija vizitui</li> </ul>                                            |                                         |                           |
|---------------------------------------------------------------------------------------|-----------------------------------------|---------------------------|
| Paslauga                                                                              | 2<br>Data ir laikas                     | <b>3</b><br>Patvirtinimas |
| Klientas                                                                              |                                         |                           |
| VARDAS PAVARDĖ                                                                        |                                         |                           |
| Pasirinkite paslaugą<br>Transporto priemonių nuosavy<br>Vairuotojo pažymėjimų išdavim | bės deklaravimas ir registracija<br>Ias |                           |
|                                                                                       | Toliau                                  |                           |

# 6. Pasirinkite vizito vietą

Iš sąrašo pasirinkite padalinį, kuriame norite rezervuoti vizito laiką.

|  | Ŧ |
|--|---|
|  |   |
|  |   |

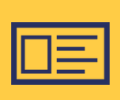

# 7. Pasirinkite vizito dieną ir laiką

Pasirinkite vizito dieną ir laiką bei spauskite **TOLIAU**.

|                             |                          | Gr                   | uodis                | 2024 | 1     |    |                |    | Saus | is 20 | 25             |    | >              |                |
|-----------------------------|--------------------------|----------------------|----------------------|------|-------|----|----------------|----|------|-------|----------------|----|----------------|----------------|
| Ρ                           | A                        | т                    | К                    | Ρ    | ŝ     | S  | Р              | A  | т    | К     | Р              | ŝ  | s              |                |
|                             |                          |                      |                      |      |       | 1  |                |    | 1    | 2     | 3              | 4  | 5              |                |
| 2                           | 3                        | 4                    | 5                    | 6    | 7     | 8  | 6              | 7  | 8    | 9     | 10             | 11 | 12             |                |
| 9                           | 10                       | 11                   | 12                   | 13   | 14    | 15 | 13             | 14 | 15   | 16    | 17             | 18 | 19             |                |
| 16                          | 17                       | 18                   | 19                   | 20   | 21    | 22 | 20             | 21 | 22   | 23    | 24             | 25 | 26             |                |
| 23                          | 24                       | 25                   | 26                   | 27   | 28    | 29 | 27             | 28 | 29   | 30    | 31             |    | _              |                |
|                             |                          |                      |                      |      |       |    |                |    |      |       |                |    |                |                |
| 30                          | 31                       | sika                 |                      |      |       |    |                |    |      |       |                |    | _              |                |
| 30<br>sirin<br>09::         | 31<br>kite I<br>20       | aiką<br>0            | 9:40                 |      | 10:00 | D  | 10:20          | 10 | :40  |       | 11:00          |    | 12:30          | 12:50          |
| 30<br>sirin<br>09::<br>13:1 | 31<br>kite I<br>20       | aiką<br>O<br>1:      | 9:40<br>3:30         |      | 10:00 | 0  | 10:20<br>14:10 | 10 | :40  |       | 11:00<br>14:50 |    | 12:30<br>15:10 | 12:50<br>15:30 |
| 30<br>sirin<br>09::<br>13:' | 31<br>kite I<br>20<br>10 | aiką<br>o<br>1:<br>1 | 9:40<br>3:30<br>6:10 |      | 10:00 | 0  | 10:20<br>14:10 | 10 | :40  |       | 11:00<br>14:50 |    | 12:30<br>15:10 | 12:50<br>15:30 |

#### 8. Registracijos patvirtinimas

- Peržiūrėkite, ar pateikta teisinga vizito informacija. Jei informacija teisinga, spauskite **REGISTRUOTIS**.
- Vizitui patvirtinti turite 2 min.
- Nurodytu el. paštu gausite vizito patvirtinimo laišką.

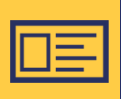

# 9. Priminimai ir informacija apie vizitus

- Iki rezervuoto vizito likus 24 val. gausite priminimą SMS žinute bei el. paštu.
- Telefonu informacija apie rezervuotus vizitus neteikiama.
- Jei netyčia ištrynėte SMS ar el. laišką, detalią informaciją apie savo aktyvius vizitus galite peržiūrėti prisijungę prie REGITRA savitarnos, paskyros skiltyje VIZITAI.

### 10. Vizito atšaukimas

- Jei pasirinktu laiku atvykti nebegalėsite, atšaukite vizitą.
- Tai padaryti galite paspaudę atšaukimo nuorodą, kurią rasite vizito patvirtinimo bei priminimo apie artėjantį vizitą laiškuose, kurie siunčiami jūsų nurodytu el. paštu.
- Kitas būdas prisijungus prie savitarnos, paskyros skiltyje VIZITAI paspaudus ant norimo vizito peržiūros, vizito suvestinėje rasite mygtuką ATŠAUKTI, kurį paspaudus lengvai atšauksite vizitą.

**PASTABA:** atsakymus į klausimus apie registraciją vizitui rasite mūsų svetainėje **DUK** skiltyje: https://www.regitra.lt/lt/duk-3/isankstine-registracija-vizitui-i-padalini /isankstine-registracija-vizitui-i-padalini-1